## Student Guide to Making Accommodated Testing Appointments on Clockwork Testing & Assessment Center

Foothill College

Fall 2016

### Before You Make Your Appointment...

### Testing & Assessment Center | Accommodated Testing

#### STUDENT RESPONSIBILITY:

You must book Clockwork appointments <u>three business days</u> in advance of your instructor-approved exam date and time. Final exams must be booked seven business days in advance. Failure to book an appointment will result in a forefeit of testing accomodations and you will be required to take your exam in class.

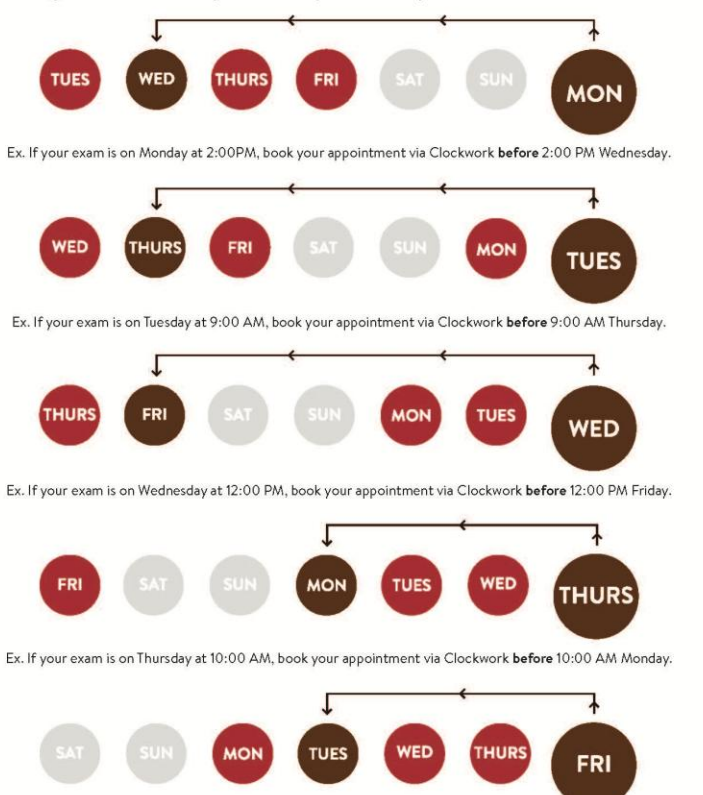

Ex. If your exam is on Friday at 4:00 PM, book your appointment via Clockwork before 4:00 PM Tuesday.

### Contact | Testing and Assessment Center

650.949.7743 fhtesting@fhda.edu Room 8212 foothill.edu/placement M,Tu, 8 a.m.-6:30 p.m. W, Th, 8 a.m.-4:30 p.m. F, 8 a.m.-2:30 p.m. Hours may vary during summer session.

#### Sunnyvale Campus Testing Services

M, Tu, W, 10:30 a.m.-2 p.m., 4-7 p.m. Th, 2-7 p.m. F, 10:30 am-12 p.m. 408.745.8025, sunnyvalesrc@fhda.edu, Room 211

- Speak to your instructor, gather exam information, review deadlines
  - Failure to meet appointment booking deadlines = student loss of testing accommodations

 You will then have to take your exam in class without accommodations!

# Step 1: Login to Clockwork

- Visit <u>MyPortal</u> and login using your Student ID # and password.
- On the MyPortal student tab, scroll to the bottom of the page and click Clockwork

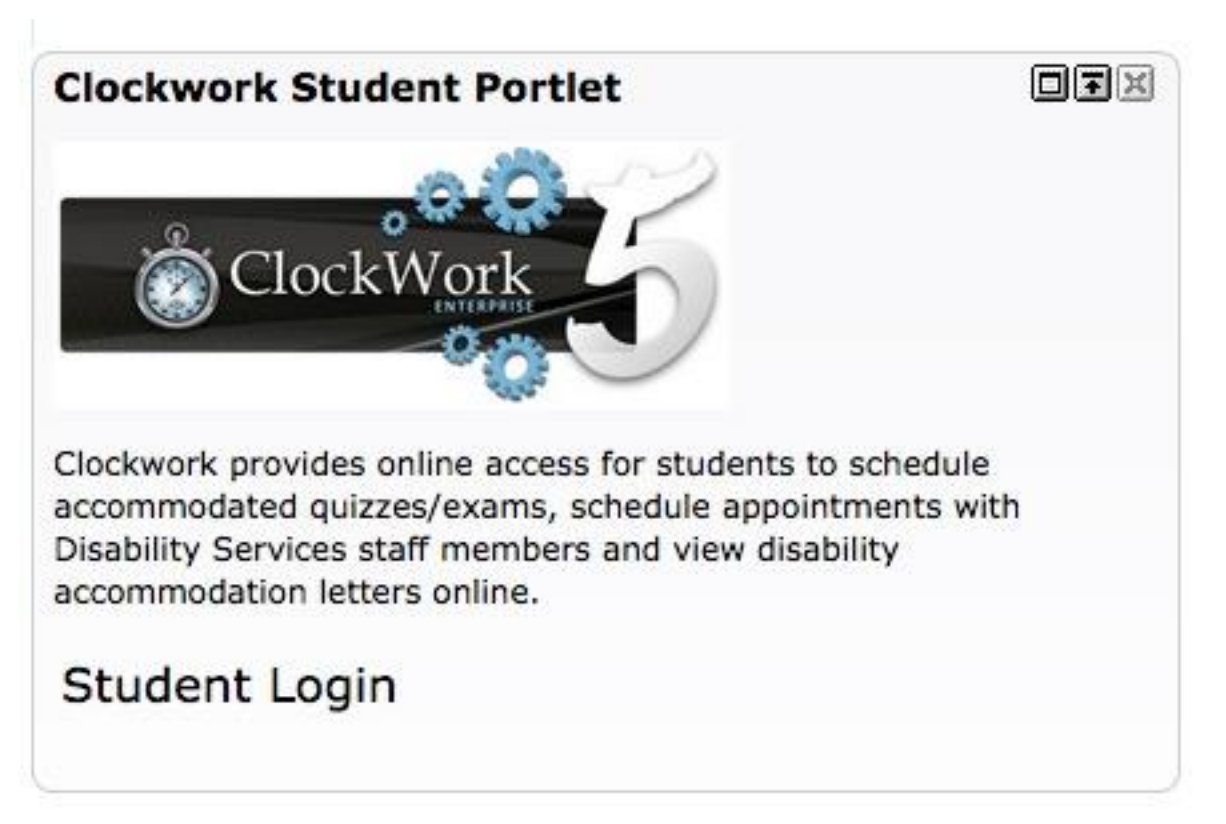

# Step 2: Click 'Book a Test'

 Click the option with a picture of a book to make an accommodated testing appointment

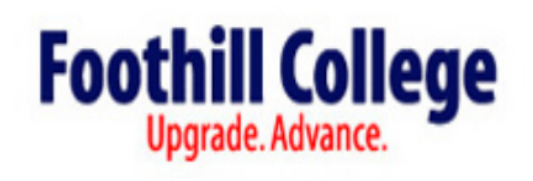

# Main menu Welcome to the Online Student Services Note: If you are a new Foothill Disability Resource Center(DRC) student please start by clicking on the <u>Online Intake</u> icon below and complete the forms. <u>Online Intake</u> <u>My Schedule</u> <u>Request Accommodations</u> <u>Course Notes</u>

# Step 3: Read the Welcome Page and Click 'Next'

• The welcome page provides important information you should know prior to booking your appointment

### Foothill College Upgrade. Advance.

|                                                                                                    | . log out                                                                                                    |  |
|----------------------------------------------------------------------------------------------------|----------------------------------------------------------------------------------------------------|--|
| Welcome                                                                                                    | Online Test Booking Module                                                                                                    |  |
| <u>1. Select course</u><br><u>2. In-class test date and time</u>                                                                                                    | Welcome to the Online Accommodated Test Booking module. Please be aware that your instructor will receive an email notification with the details of your test booking.                                                                                                    |  |
| 3. Choose Academic Adjustments<br>& Auxiliary Aids                                                                                                    | You will need to <b>speak with your instructor first</b> to obtain the following information in order to successfully schedule your test:                                                                                                    |  |
| <ul> <li><u>4. Select your appointment</u><br/><u>date/time for the Testing &amp;</u><br/><u>Assessment Center</u></li> <li><u>5. Confirm and complete</u></li> </ul> | <ol> <li>The name of the course</li> <li>The <u>class test date</u>, <u>class start time</u> and <u>duration</u> of the <u>class test</u></li> <li>Schedule TESTS/QUIZZES at <u>least three (3) business/weekdays</u> in advance or</li> <li>Schedule FINAL EXAMS at <u>least seven (7) business/weekdays</u> in advance</li> </ol> |  |
|                                                                                                    | Click the 'Next' button below to get started.                                                                                                    |  |
|                                                                                                    | Next Carcer                                                                                                    |  |

# Step 4: Select the Course That You Would Like to Schedule A Test For

- Please refer to your sheet to make sure you are booking it THREE business days in advance
- Then click 'Next'

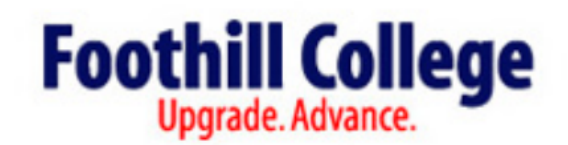

|                                                                                | log out                                                                             |
|--------------------------------------------------------------------------------|-------------------------------------------------------------------------------------|
| Welcome                                                                        | 1. Select course                                                                    |
| 1. Select course                                                               | Please select the course you would like to schedule a test for from the list below. |
| 2. In-class test date and time                                                 | Course Info                                                                         |
| 3. Choose Academic Adjustments<br>& Auxiliary Aids                             | Course:                                                                             |
| 4. Select your appointment<br>date/time for the Testing &<br>Assessment Center |                                                                                     |
| 5. Confirm and complete                                                        | Previous Next Cancel                                                                |

## Step 5: In-Class Test Date

- Insert the date that you are going to be taking the exam EVEN if it is different than the in-class test date
- If you need to make a test appointment with the Testing & Assessment Center that does not fall on the same date and time as the in-class exam date and time, do the following:
  - Speak to your instructor and gain permission to take the exam at a different date and time.
  - Book the test appointment within Accommodated Testing Service hours. (see the Testing Hours on slide 17 and 18)

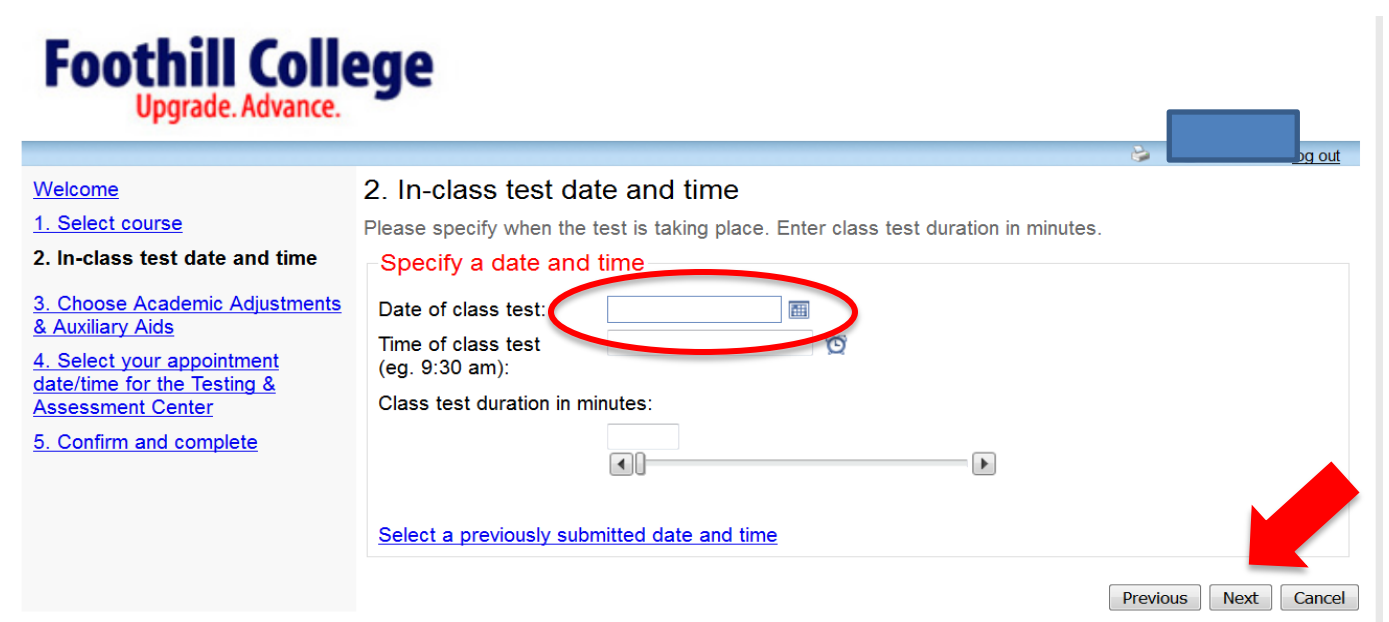

# Step 6: Enter in the Exam Time and Duration

- For the 'Class Test Duration in <u>minutes</u>' section, do NOT include your accommodated test time
- Only enter the in-class exam duration
- For example if the in-class duration of your exam is 1 hour and you have 2x accommodated time, insert 60 minutes as your class test duration

| Upgrade. Advance.                                                                                                    |                                                                                                |  |  |  |
|----------------------------------------------------------------------------------------------------|------------------------------------------------------------------------------------------------|--|--|--|
| <u>Nelcome</u>                                                                                                    | 2. In-class test date and time                                                                 |  |  |  |
| 1. Select course                                                                                                    | Please specify when the test is taking place. Enter class test duration in minutes             |  |  |  |
| 2. In-class test date and time                                                                                                    | Specify a date and time                                                                        |  |  |  |
| <u>3. Choose Academic Adjustments</u> <u>&amp; Auxiliary Aids</u> <u>1. Select your appointment</u> <u>date/time for the Testing &amp;</u> Assessment Center | Date of class test:    Time of class test    (eg. 9:30 am):    Class test duration in minutes: |  |  |  |
| 5. Confirm and complete                                                                                                    |                                                                                                |  |  |  |
|                                                                                                    | Select a previously submitted date and time                                                    |  |  |  |

## Step 7: Selecting an Alternate Date and Time

- If your instructor has entered the testing appointment information **before** you made your appointment, you can click: <u>Select a previously submitted date and time</u>
- You can then view your instructor approved exam date and time, if applicable.

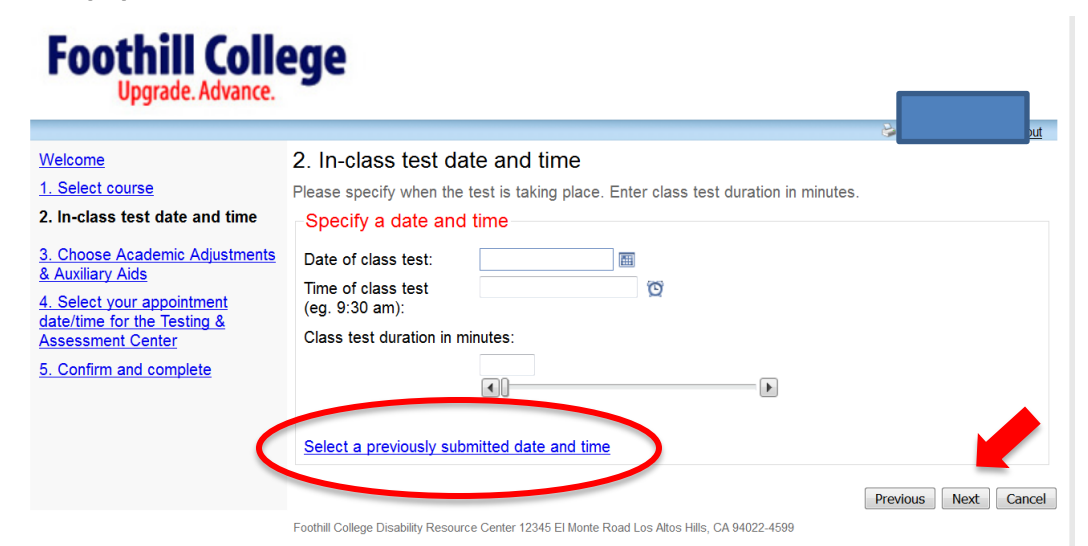

### Step 8: Choose Your Accommodations

• Please **only check off** the accommodations that you will need for this particular test.

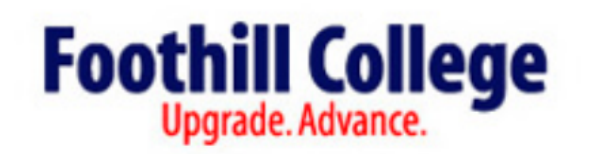

#### 2 log out Choose Academic Adjustments & Auxiliary Aids Welcome 1. Select course Listed below are the Academic Adjustments & Auxiliary Aids that have already been approved for you by your counselor or DRC specialist. ONLY check off the Academic Adjustments & Auxiliary Aids that you feel 2. In-class test date and time are necessary for this test. 3. Choose Academic Available accommodations Adjustments & Auxiliary Aids \* NOTE: Only Academic Adjustments & Auxiliary Aids with a check will be used for your test 4. Select your appointment booking. date/time for the Testing & Assessment Center Extended time for all exams & quizzes, including in-person or online exams & quizzes (1.5x) 5. Confirm and complete Low distraction testing environment Previous Next Cancel

### Step 9: Select Your Appointment Date and Time

- Available dates and times will be listed for your review.
- Your accommodated testing time automatically be included in your appointment time.

### Foothill College Upgrade. Advance.

### <u>Welcome</u>

### 1. Select course

2. In-class test date and time

3. Choose Academic Adjustments & Auxiliary Aids

4. Select your appointment date/time for the Testing & Assessment Center

5. Confirm and complete

### 4. Select your appointment date/time for the Testing & Assessment Center

Please select a date and time that matches your scheduled CLASS exam. If your appointment date/time is different from the in-class scheduled test, you MUST contact and receive approval from your instructor prior to booking this appointment. Note: If you have questions about - your testing appointment contact the Testing & Assessment Center at fhtesting@fhda.edu or SunnyvaleSRC@foothill.edu. - your testing Academic Adjustments & Auxiliary Aids, contact your DRC Counselor - your exam (rules,duration, etc.) contact your instructor

### Available dates & times

Note: if none of the dates/times below are possible for you then you have the option of calling or visiting us in person to see if alternate arrangements can be made.

Tuesday November 15 . 9:30 AM to 11:00 AM

A spot was found for you to write your test; please click the 'Next' button below to continue scheduling your test.

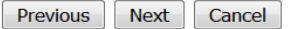

loa out

# Step 6: Confirm Your Appointment

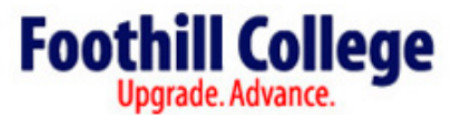

|                                                                                                    | . log out                                                                                                    |
|----------------------------------------------------------------------------------------------------|----------------------------------------------------------------------------------------------------|
| Welcome                                                                                                    | 5. Confirm and complete                                                                                                    |
| Welcome         1. Select course         2. In-class test date and time         3. Choose Academic Adjustments         & Auxiliary Aids         4. Select your appointment         date/time for the Testing &         Assessment Center         5. Confirm and complete | <ul> <li>5. Commit and complete</li> <li>This test is not scheduled yet! Click 'Finish' to submit your test request.</li> <li>Please verify that the class date and time are correct - the information below will be sent to your professor.</li> <li>Your tentative test information</li> <li>Tentative test date and time</li> <li>Tue Nov 15, 2016 . 9:30 AM to 11:00 AM (1 h and 30 m Course information AHS F200. LEC 01</li> <li>Class test date / time</li> <li>Tue Nov 15, 2016 9:30 AM (60 minutes)</li> <li>* Note: this is not your accommodated writing time</li> </ul> |
|                                                                                                    | Accommodations required Extended time for all exams & amp; quizzes, including in-person or online exams & amp; quizzes (1.5x)                                                                                                    |

# Error Messages

- If you encounter an error message during Step
  9, please do the following:
  - Make sure you are attempting to book during accommodated testing service offerings (see slide 17 & 18).
  - Make sure that you did not include your extended accommodated (i.e. 1.5x or 2x) test time when entering the class test duration in Step 6.

# Still having trouble booking your appointment?

- If you are still having trouble, contact the location where you would like to make your appointment.
  - Foothill Testing & Assessment Center
    - (p) 650-949-7743, (e) <u>fhtesting@fhda.edu</u>, Room 8212
  - Sunnyvale Center, Testing Services
    - (p) 408-745-8025, (e) <u>sunnyvalesrc@fhda.edu</u>, Room
       211
- Be sure to contact us early so that you don't miss the test booking deadlines!

# **Recommended Practices**

- At the beginning of each quarter:
  - Meet with your instructor during office hours or after class
  - Verify your quiz and test dates on your syllabus for each class
  - Book all of your testing appointments for the entire quarter
    - Don't forget about your final exams!

# Who To Contact...

- <u>Testing & Assessment</u> <u>Center</u>
  - <u>Sunnyvale Center,</u> <u>Testing Services</u>
    - Questions about your testing appointment

- <u>Disability Resource</u>
   <u>Center (DRC)</u>
- Questions about your testing accommodations
- Training for assistive technology

# Contact Information

| Foothill<br>Testing & Assessment Center                                                                                                    | Sunnyvale Campus,<br>Testing Services                                                                                                    | DRC                                                                                             |
|----------------------------------------------------------------------------------------------------|----------------------------------------------------------------------------------------------------|-------------------------------------------------------------------------------------------------|
| Accommodated Testing<br>Service Hours:<br>Monday & Tuesday<br>8AM - 6:30PM<br>Wednesday & Thursday<br>8AM - 4:30PM<br>Friday<br>8AM - 2:30PM<br>The Testing & Assessment<br>Center does not provide<br>extended services during<br>finals week. | Accommodated Testing Service<br>Hours:<br>Monday, Tuesday &<br>Wednesday<br>10:30AM - 2PM, 4 - 7PM<br>Thursday<br>2 - 7PM<br>Friday<br>10:30AM - 12PM | Monday & Tuesday<br>8AM - 7PM<br>Wednesday & Thursday<br>8AM - 5PM<br>Friday<br>8AM - 3PM       |
| Email: <u>fhtesting@fhda.edu</u>                                                                                                    | Email: <u>sunnyvalesrc@fhda.edu</u>                                                                                                    | Email: <u>lusan@fhda.edu</u>                                                                    |
| Phone: 650-949-7743                                                                                                    | Phone: 408-745-8025                                                                                                    | Phone: 650-949-7017                                                                             |
| Location: <u>12345 El Monte</u><br>Road, Los Altos Hills, CA<br>94022, Room: 8212                                                                                                    | Location: <u>1070 Innovation Way,</u><br><u>Sunnyvale, CA 94089, Room:</u><br><u>211</u>                                                              | Location: <u>12345 El Monte</u><br><u>Road, Los Altos Hills, CA 94022,</u><br><u>Room: 5400</u> |